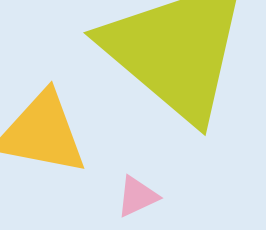

# ガラケー(FOMA)から らくらくスマートフォン へ microSD カードでデータを移行する

microSD カードが入った古いガラケー(FOMA)「F-01G」から「らくらくスマートフォン F-42A」 ヘデータを移行します。

※機種によって、対応している microSD カードは異なります。詳しくはお使いの機種の取り扱い 説明書をご確認下さい。

古いガラケー (FOMA)の microSD カードに電話帳をコピーする

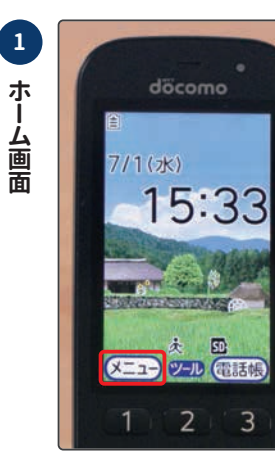

メニュー ボタンを押す。

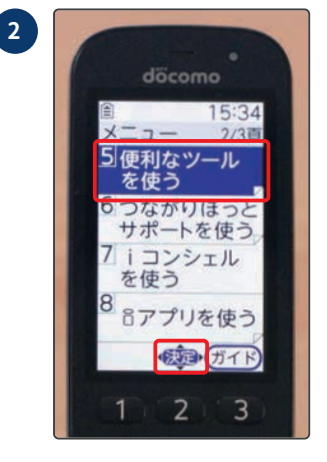

[**便利なツールを使う**] に合わせ 課 ボタンを 押す。

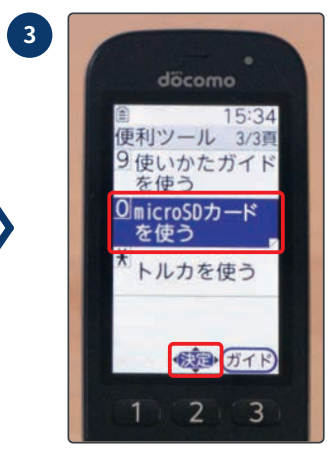

[microSD カードを使う] に合わせ xxz ボタンを 押す。

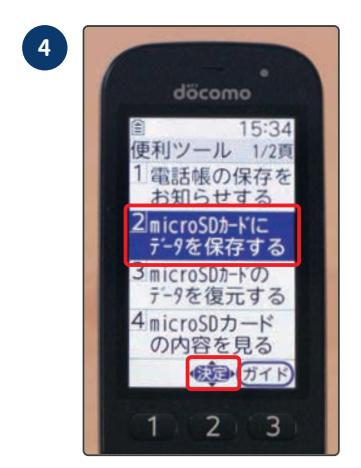

**[microSD カードにデー タを保存する]** に合わせ 滅 ボタンを押す。

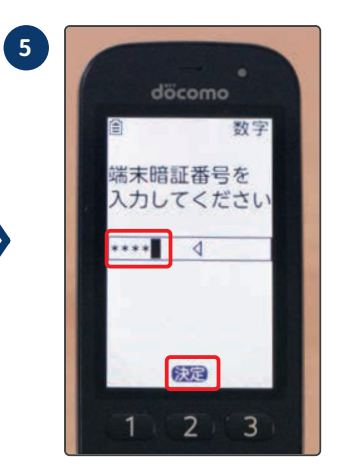

ドコモアプリパスワード を入力し xm ボタンを 押す。 ※ドコモアプリパスワー ドの初期値は、「0000」 です。

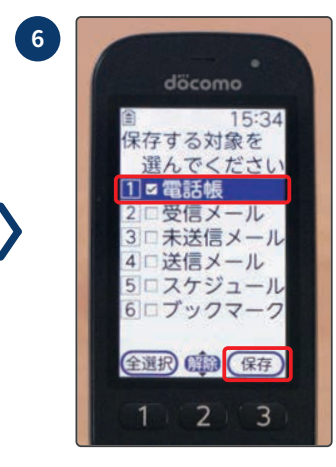

[電話帳]に合わせ 👥 ボタンを押し選択。端 末の 📾 ボタンを押し て保存する。

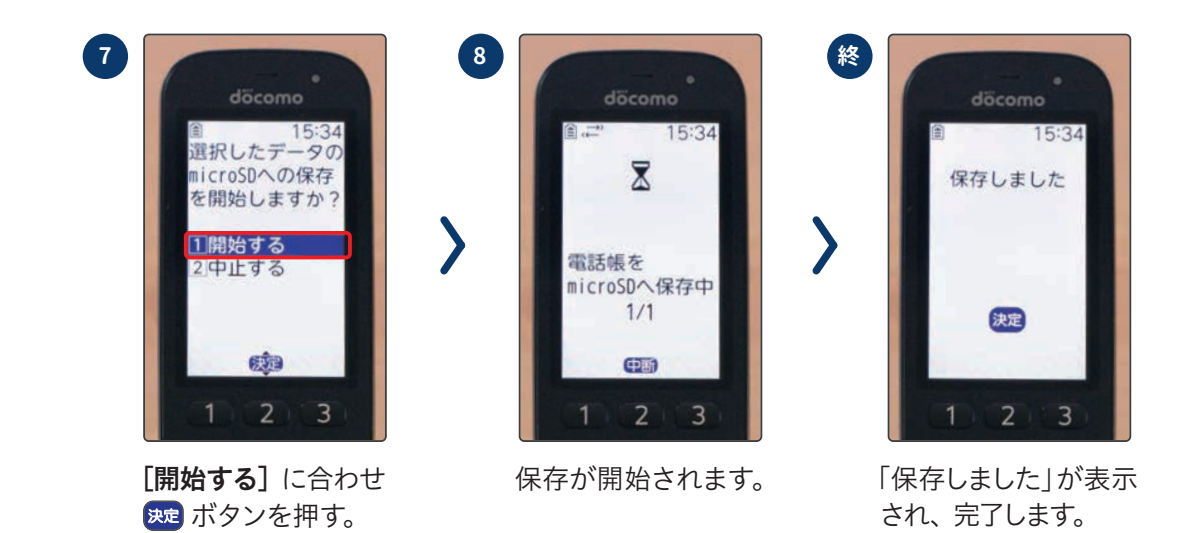

古いガラケー(FOMA)の microSD カードに写真データをコピーする

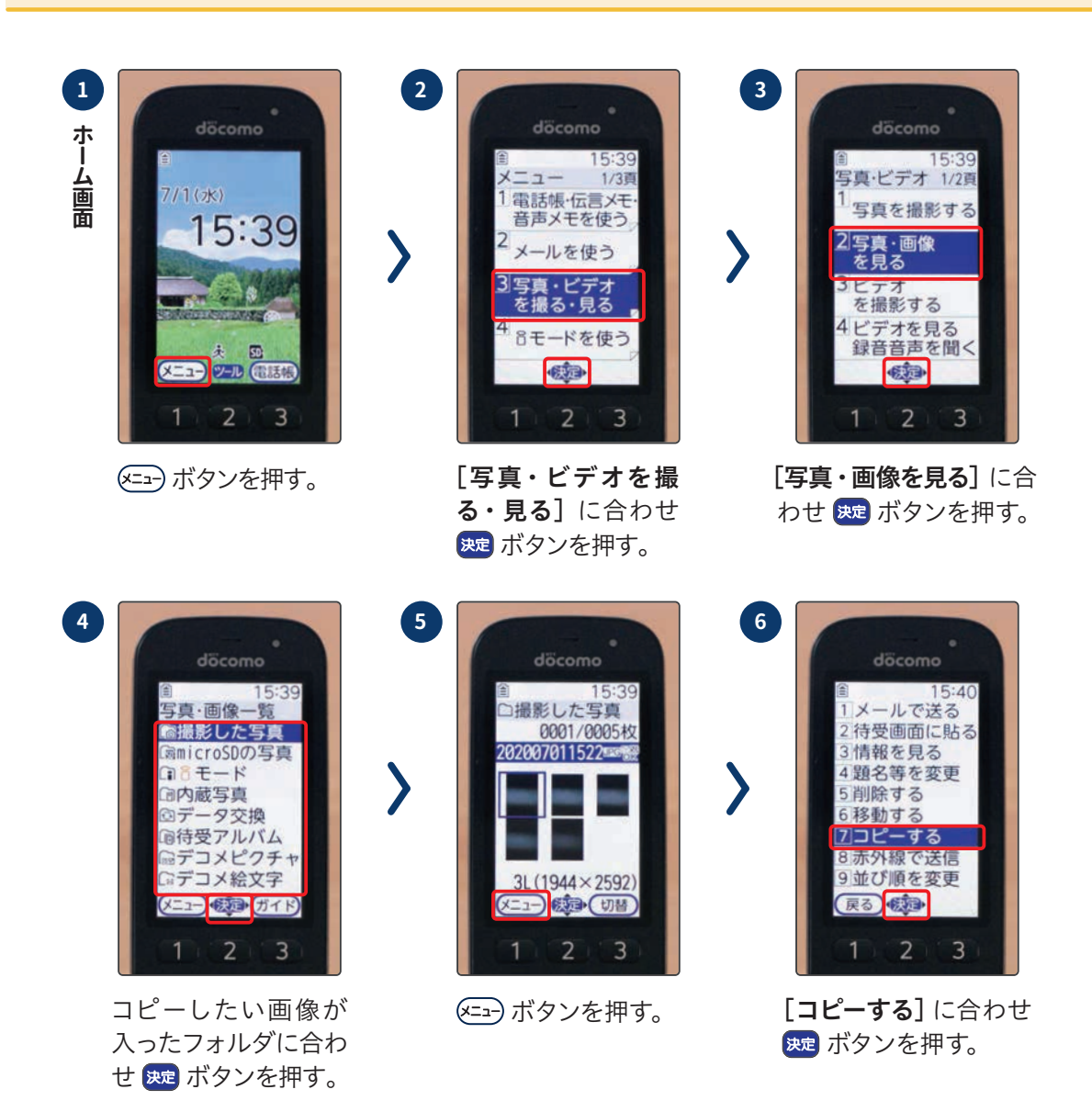

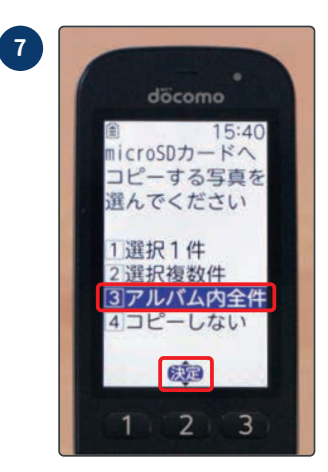

[アルバム内全件] に 合わせ 寒 ボタンを 押す。

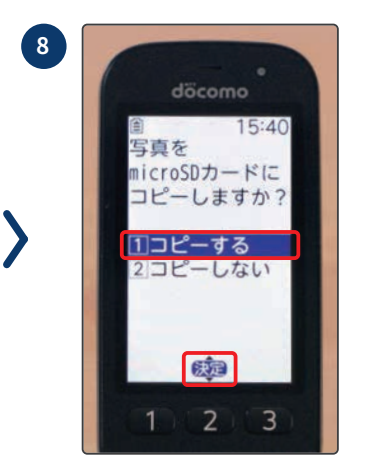

[**コピーする**] に合わせ 舞 ボタンを押す。

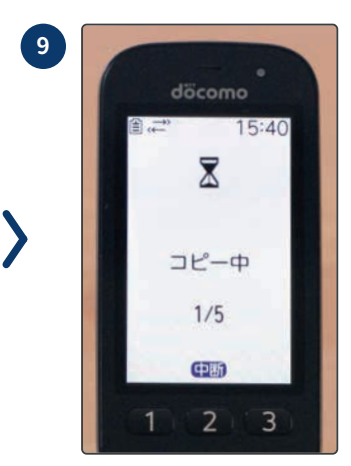

コピーが開始されます。

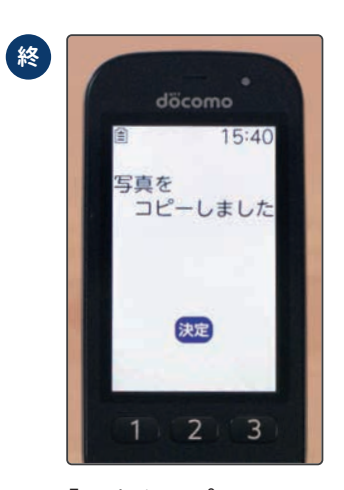

「写真をコピーしまし た」が表示され、コ ピーが完了します。

古いガラケー (FOMA) の microSD カードを取り出す

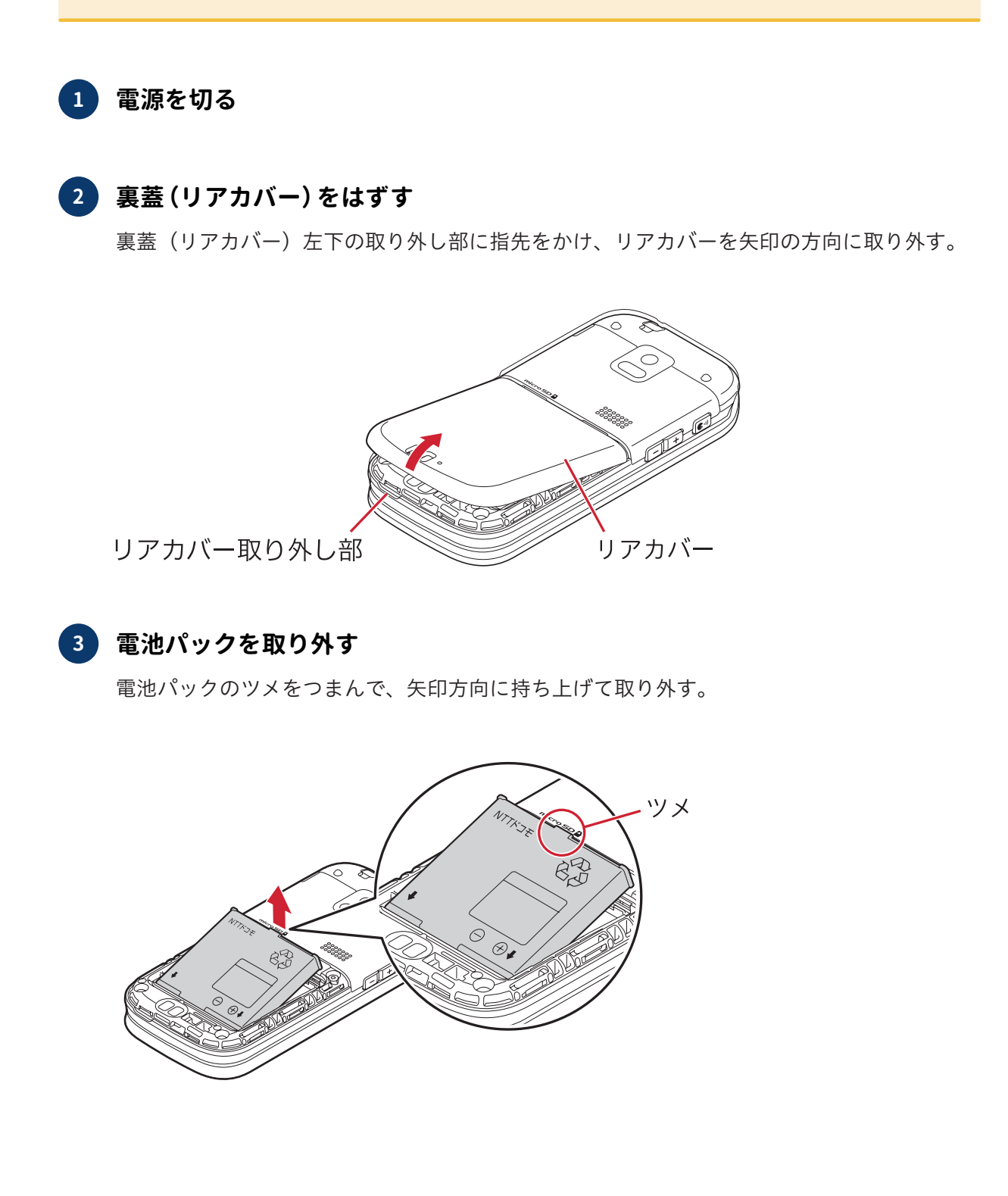

#### 4 microSD を取り外す

microSD カードの中央を①の方向に軽く押し、飛び出した microSD カードを②の方向にまっ すぐ引き出す。

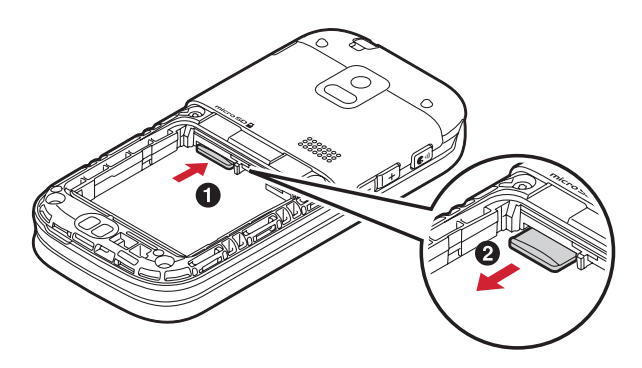

# 5 電池パックを取り付ける

電池パックのラベル面を上にして、電池パックの凸部分を FOMA 端末の凹部分に合わせて の方向に差し込み、200方向に押し付けてはめ込む。

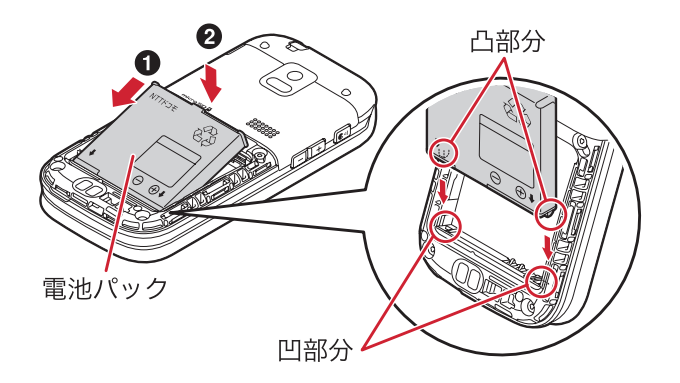

## **終 裏蓋(リアカバー)を取り付ける**

リアカバーの2箇所のツメをFOMA端末のミゾに合わせて❶の方向に差し込み、❷の矢印の方向に取り付けます。▼部分をしっかりと押して、リアカバーが浮いていないように完全に閉めてください。

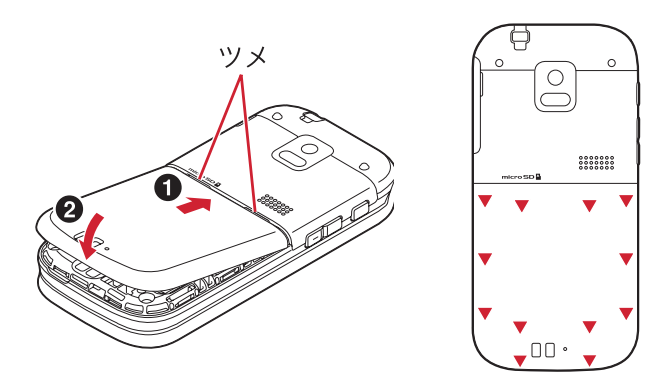

## 新しいスマホに microSD カードを入れる

「らくらくスマートフォン F-42A」へ microSD カードを入れます。

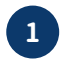

# 1 スロットキャップを開ける

ミゾに指先をかけてスロットキャップを矢印(①)の方向に開ける。

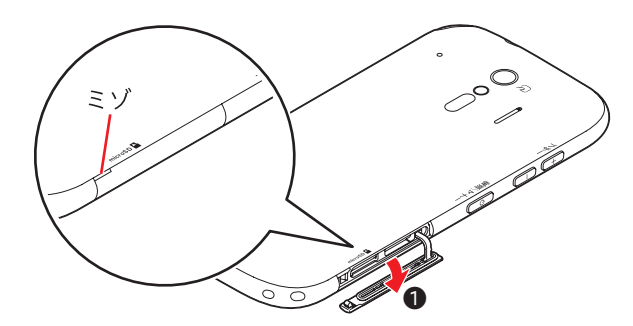

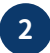

#### 2 microSD カードを押し込む

ディスプレイ側を下に向けているときに microSD カードの金属端子面が下を向くように microSD カードスロットに差し込み、「カチッ」と音がするまでまっすぐ水平に押し込む。

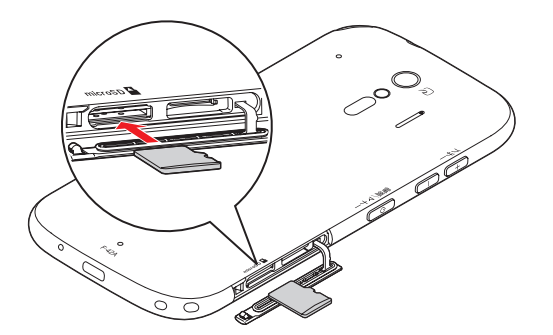

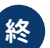

#### 😢 スロットキャップをしっかり押して閉じる

スロットキャップを矢印(2、3)の方向に押し込み、矢印(4)に沿って指でなぞりながらしっ かり押して閉じます。スロットキャップの浮きがないことを確認してください。

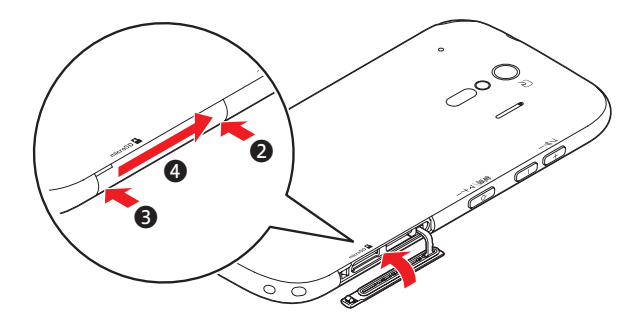

## microSD カードから新しいスマホにデータを移行する

microSD カードへコピーした古いスマホのデータを新しいスマホへ移行します。

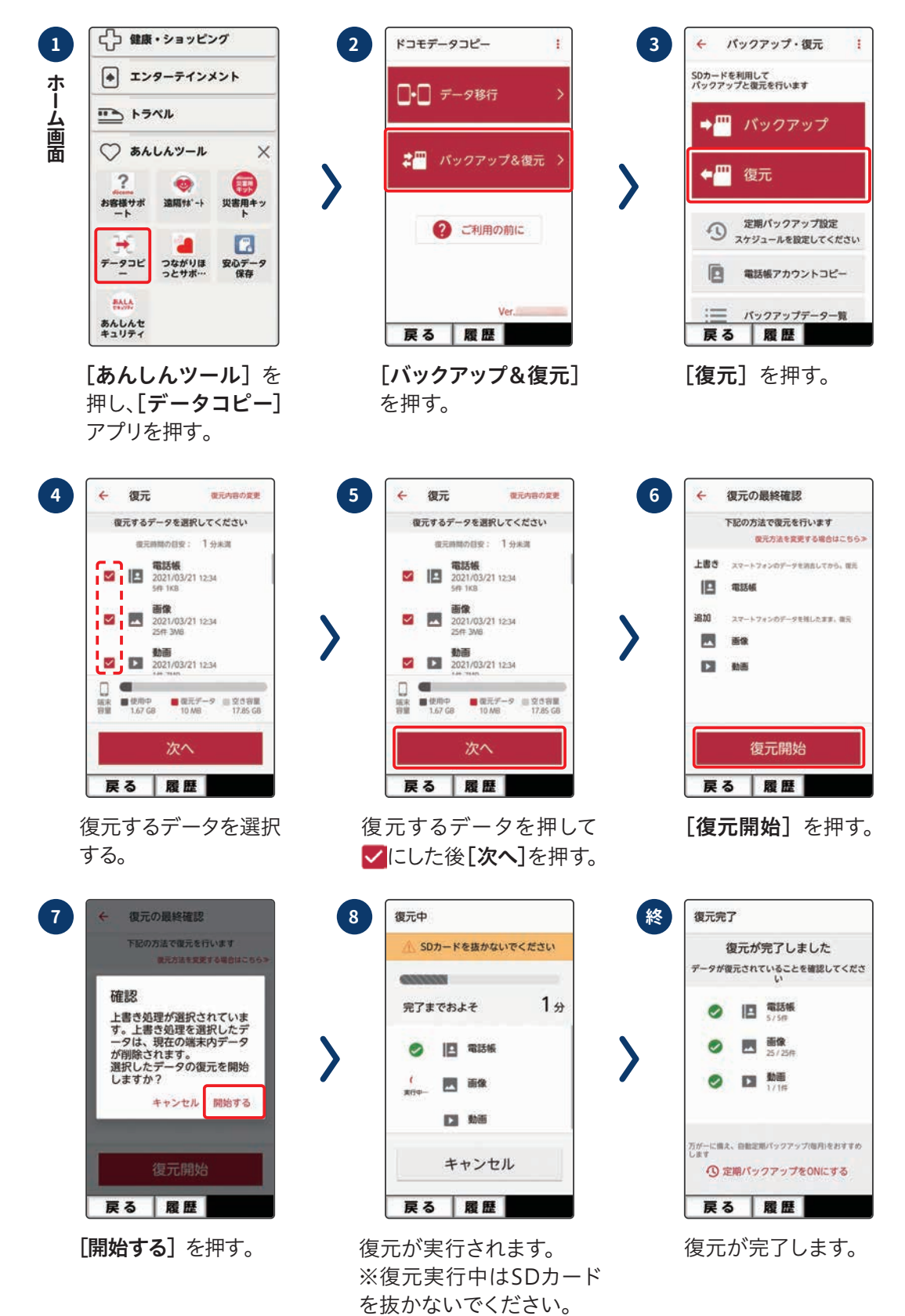